Web Application Guide

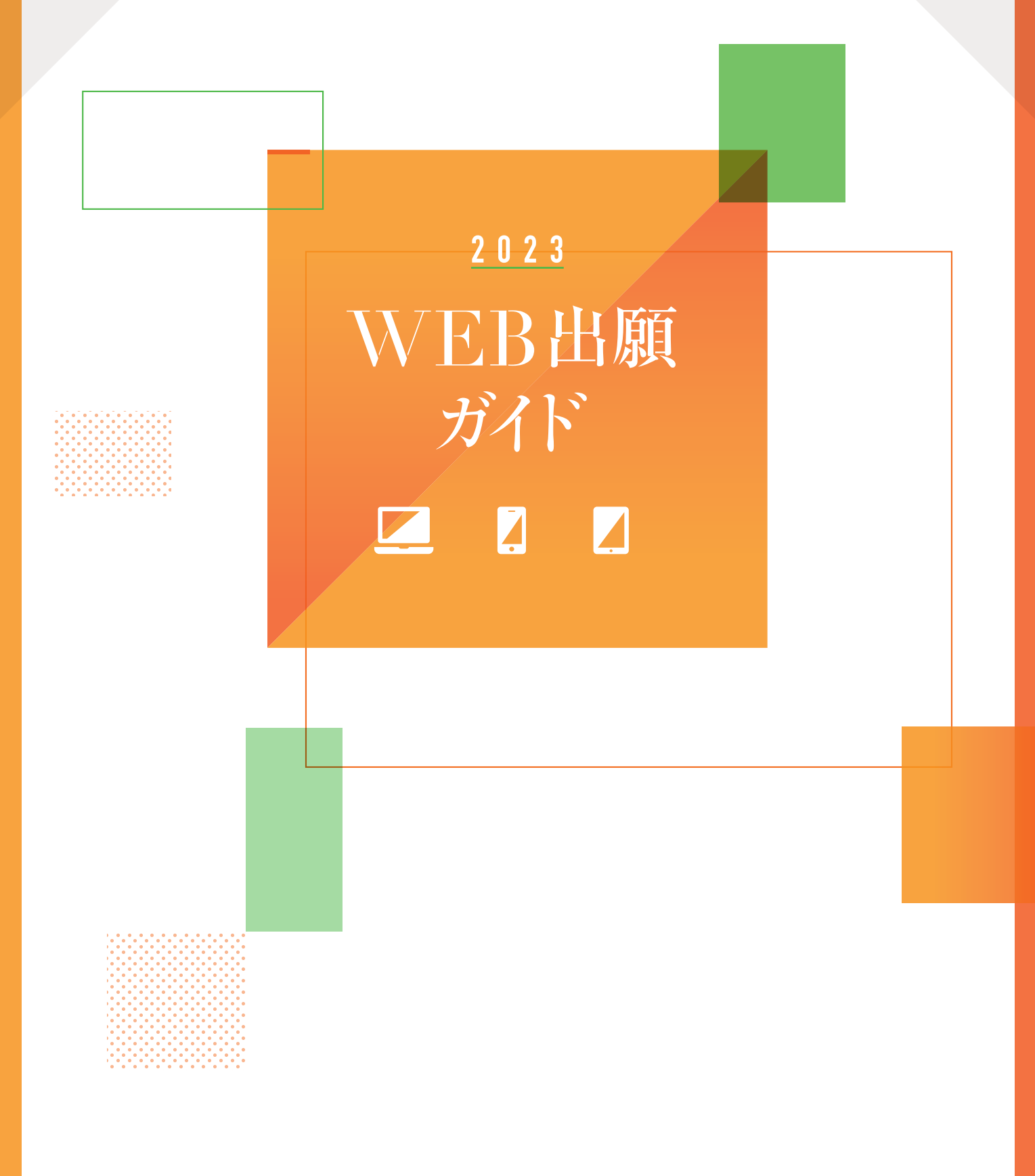

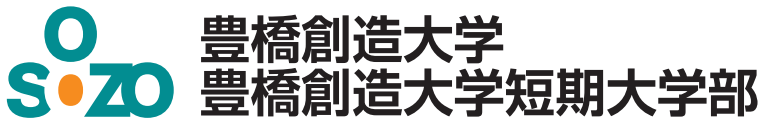

# WEB 出願の 流れ

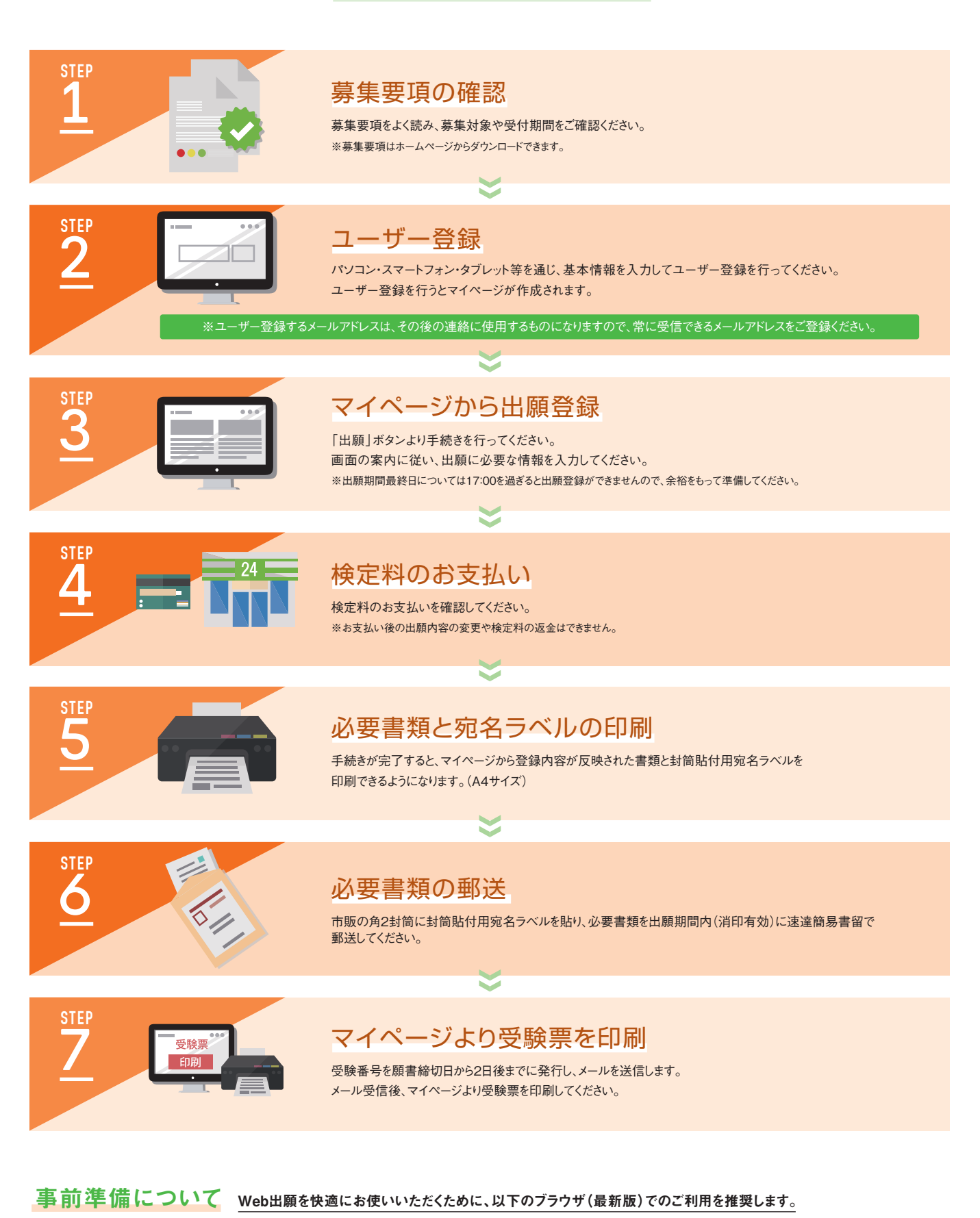

 Microsoft Edge ·Google Chrome ·Mozilla Firefox ※Internet Explorerなどの古いブラウザ、Windows Vista、Windows XPなどの古いOSは、サポート対象外となりますのでご了承ください。

Macintosh

Apple Safari

Windows

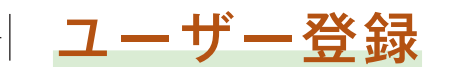

豊橋創造大学・豊橋創造大学短期大学部公式サイトにアクセスし

「WEB出願」のバナーをクリックしてください。

回然回 装饰成 回然我

豊橋創造大学・豊橋創造大学短期大学部公式サイト http://www.sozo.ac.jp/

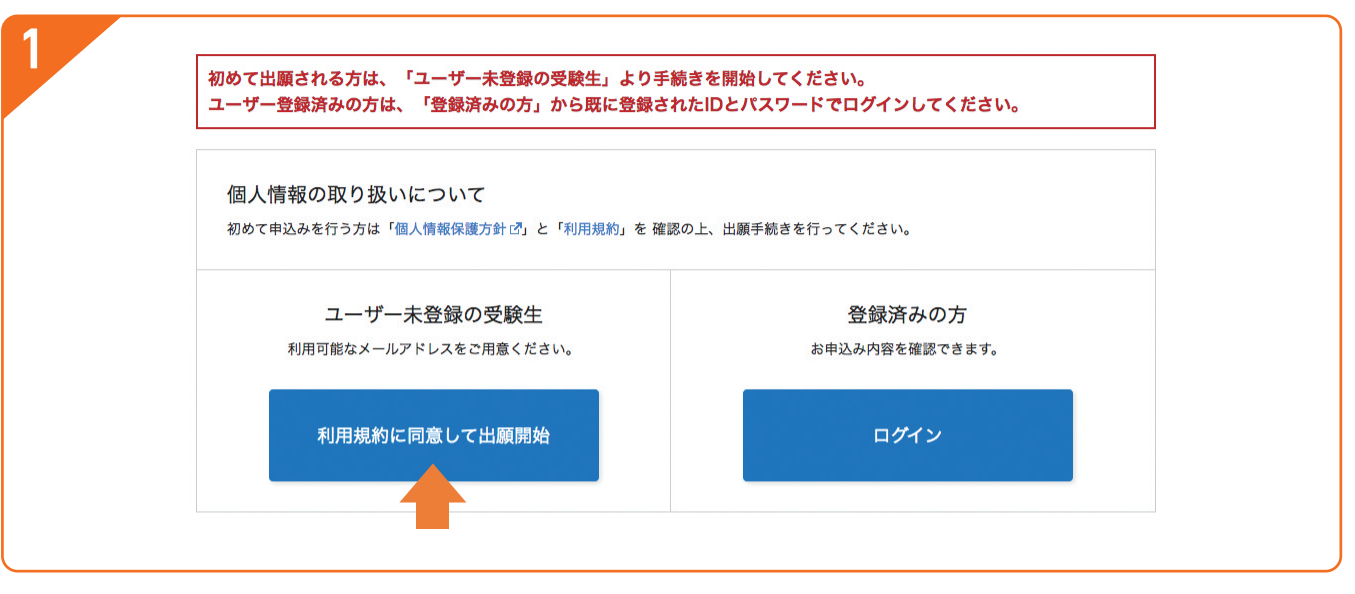

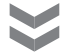

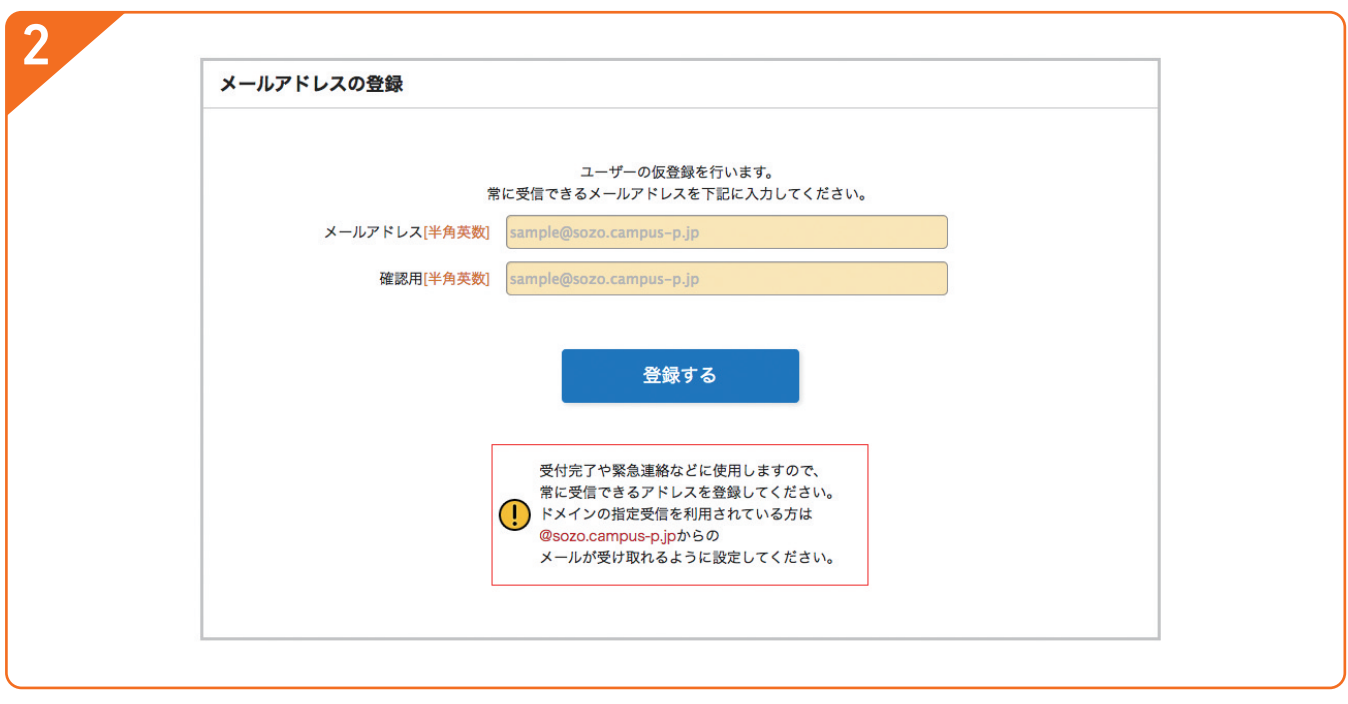

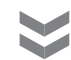

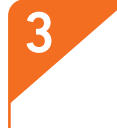

上記で登録したアドレスに届くメールから

本登録手続きを行ってください。

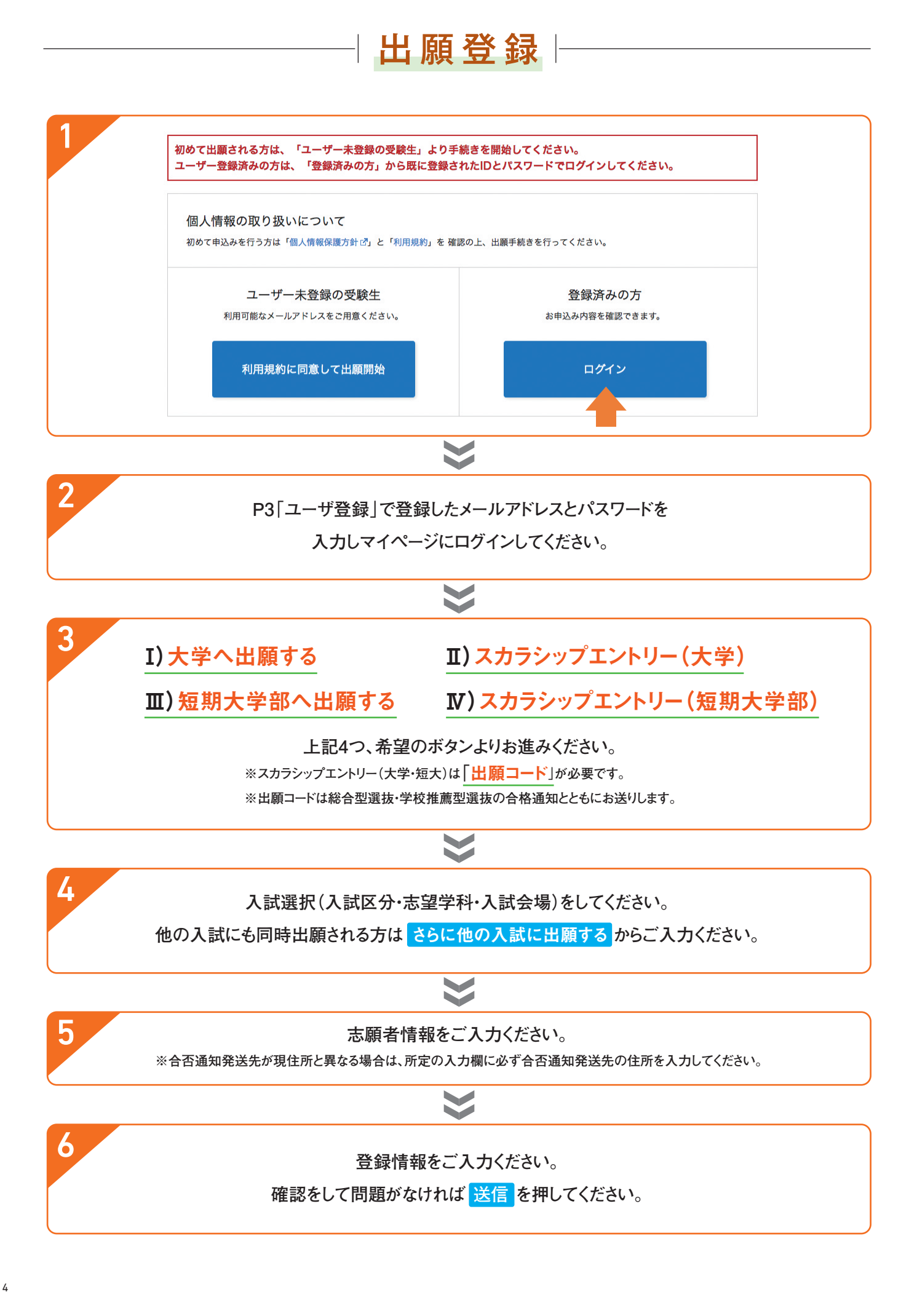

## 検定料の支払い

#### 各コンビニエンスストア別のお支払い方法

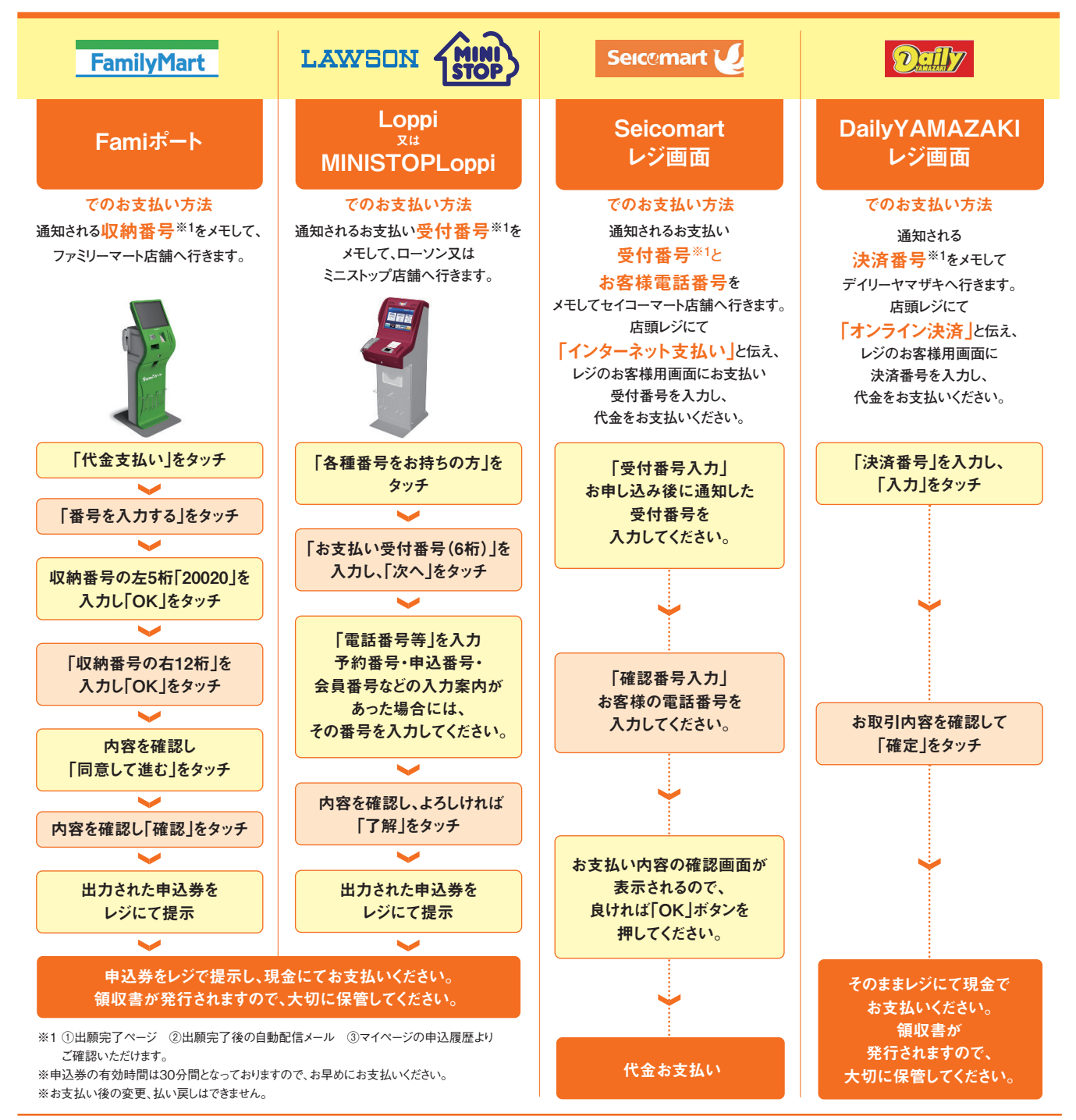

### 銀行ATM (ペイジー)でのお支払い

上記※1で通知される「<mark>収納機関番号」「お客様番号」「確認番号」</mark>をメモして、下記の金融機関へ行きます。

対応金融機関 ゆうちょ銀行、三菱UFJ銀行、みずほ銀行、三井住友銀行、りそな銀行、埼玉りそな銀行、千葉銀行、広島銀行、福岡銀行、横浜銀行、 熊本銀行、足利銀行、京葉銀行、南都銀行、群馬銀行、七十七銀行、関西みらい銀行、十八親和銀行、東和銀行 ※一部のATMでは対応金融機関のキャッシュカードが必要なケースもあります。

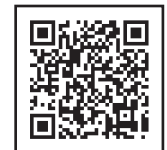

### クレジットカードでのお支払い

クレジットカード決済で検定料のお支払いを選択した場合は、以降の手続きは必要ありません。

一度受理した入学検定料の返金はできません。お支払いが完了する前に必ず確認してください。

## 必要書類の印刷

#### 注意

入学検定料支払い後は、いかなる理由があろうと出願内容を変更することができません。十分に内容を確認したうえで出願してください。

#### 印刷

①入学検定料の支払い後に出願書類の印刷ができるようになります。

②マイページから出願書類(PDF3種:①入学願書・写真票・合否通知用宛名ラベル、②封筒貼付用宛名ラベル表面、 ③封筒貼付用宛名ラベル裏面)をダウンロードしてA4サイズで印刷してください。

⑧入力内容に万が一間違いがあった場合、願書等に印字されているものを「正」としますのでご了承ください。 印刷後に間違いが発覚した場合は、間違えた箇所を二重線で消し、赤の油性ボールペンで修正してください。 (修正液や修正テープ等は使用しないでください)また、合わせてマイページの登録情報も修正してください。

④入学願書、写真票、合否通知用宛名ラベルは切り離さないでください。

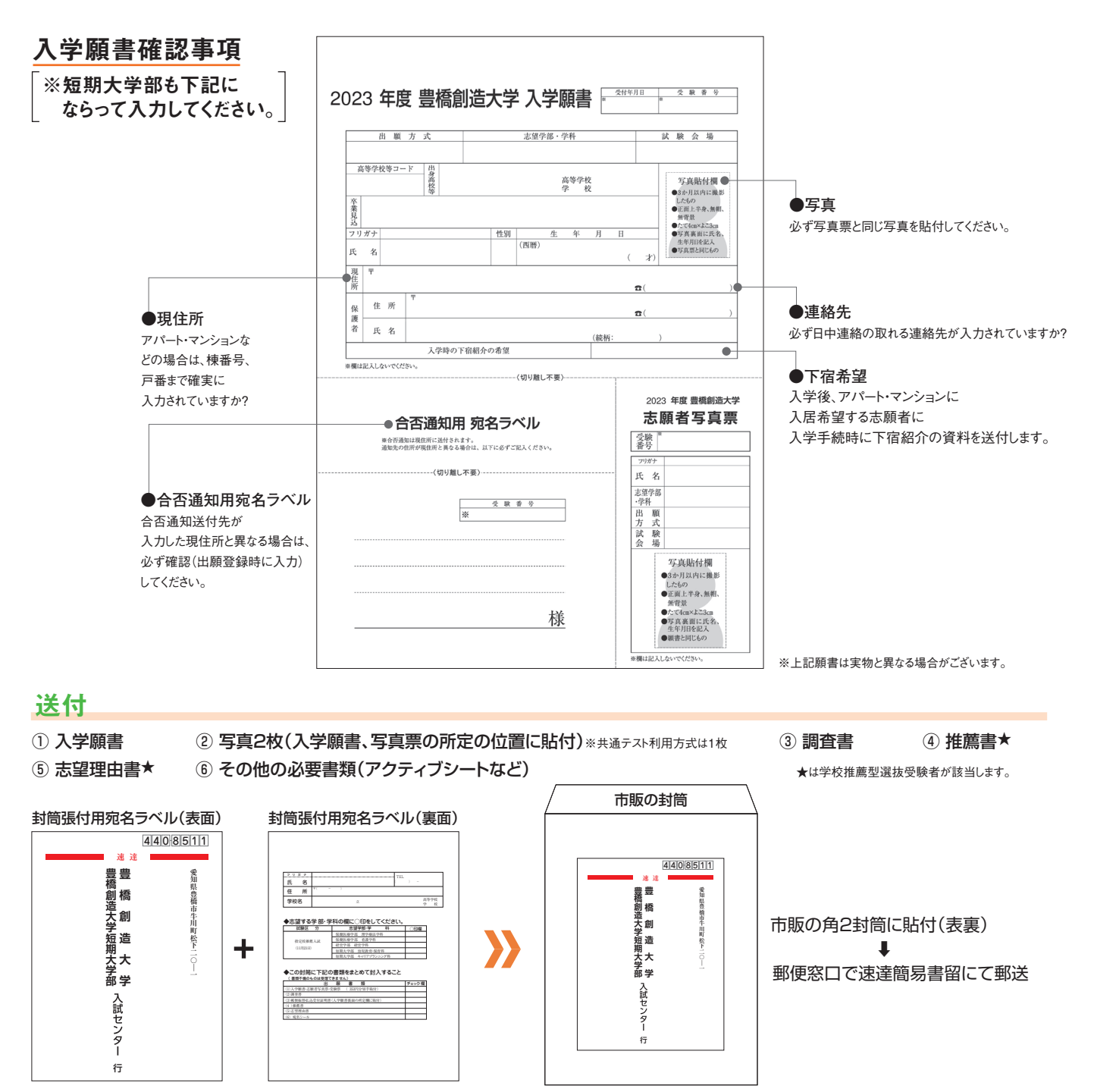

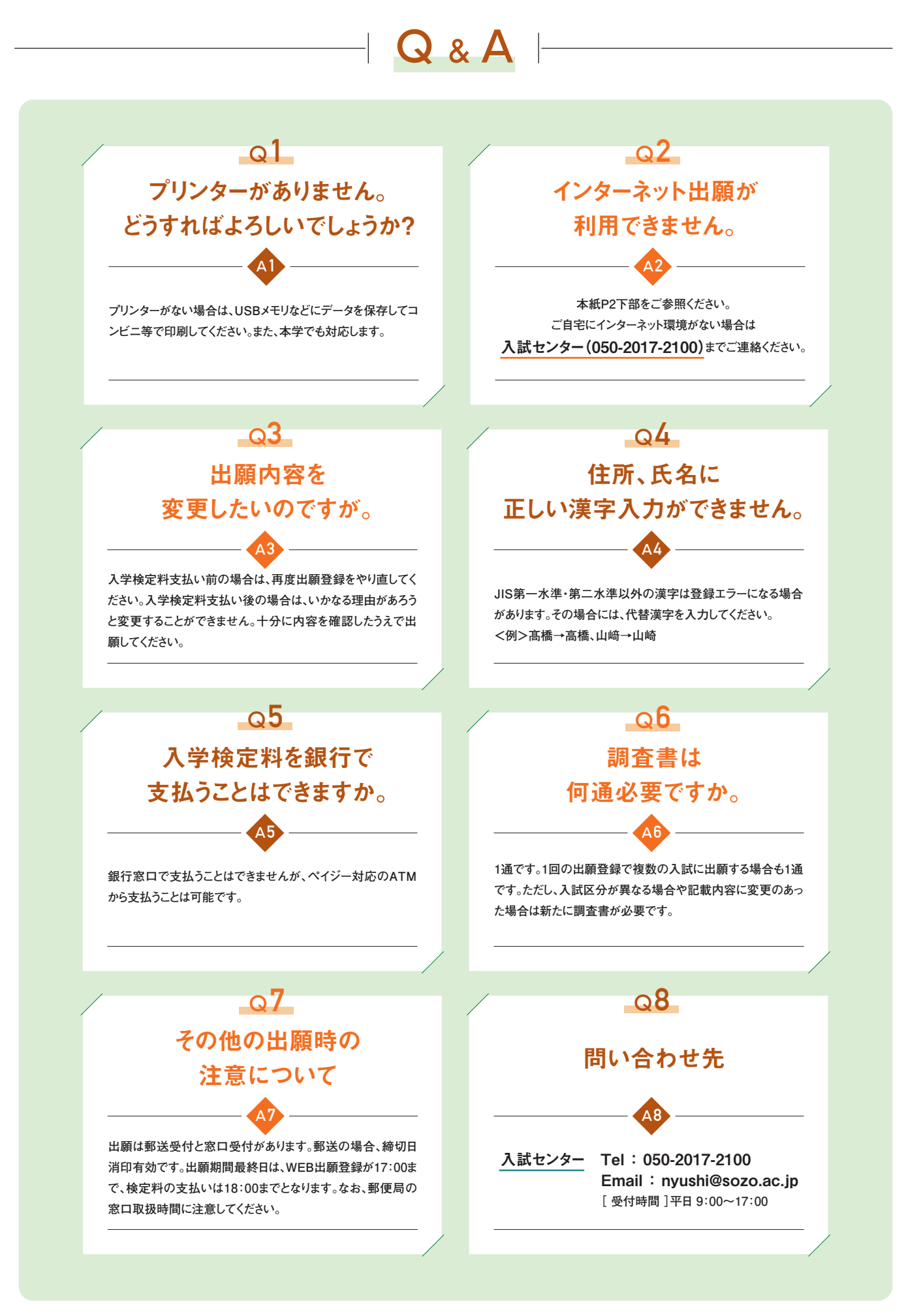

| 総合型選抜   | アクティブ入試・AO入試   |
|---------|----------------|
| 学校推薦型選抜 | 指定校推薦入試・推薦入試   |
| 一般選抜    | 一般入試・共通テスト利用方式 |

## WEB出願を実施する入学者選抜制度

## 入学検定料一覧表

|                     | 豊橋創造大学            |                   | 豊橋創造大学短期大学部 |          |
|---------------------|-------------------|-------------------|-------------|----------|
| 選抜区分                | 検定料               | WEB出願手数料          | 検定料         | WEB出願手数料 |
| 総合型選抜               | 35,000円           | 1,025円            | 30,000円     | 775円     |
| 学校推薦型選抜             | 35,000円           | 1,025円            | 30,000円     | 775円     |
| 一般選抜                | 35,000円           | 1,025円            | 30,000円     | 775円     |
| 一般選抜<br>(共通テスト利用方式) | * <b>15,000</b> 円 | <sup>*</sup> 400円 | 15,000円     | 400円     |

※1学科出願の場合

※理学療法学科・看護学科を両学科併願受験する場合は、2学科分の入学検定料(15,000円×2)が必要となります。

その際のWEB出願手数料は775円となります。

## ゼロ出願

#### 1回の入学検定料で、同一学科すべての入試(入学検定料が同一のものに限る)を

0円で受験できます。 ※詳しくは入試ガイドをご確認ください。

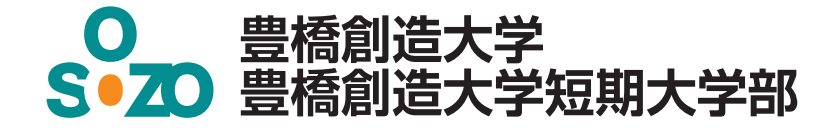